# Configurações opcionais básicas e avançadas no adaptador de telefone SPA8000

## Objetivo

As configurações opcionais são usadas para aprimorar e modificar o desempenho da conexão WAN. Uma rede de longa distância (WAN) é uma rede que consiste em várias redes menores. A WAN mais conhecida é a Internet. Para obter acesso à Internet, são usadas organizações chamadas provedores de serviços de Internet (ISPs). Algumas das configurações que podem ser modificadas são servidores DNS, servidores NTP, configurações de DNS e algumas configurações de DHCP. Um servidor do Domain Name Service (DNS) é um servidor em que o registro de nomes de domínio é armazenado e corresponde a endereços IP. O DNS converte os nomes de domínio em endereços IP. O Network Time Protocol (NTP) foi projetado para sincronizar o tempo em uma rede de máquinas. Este artigo explica as configurações básicas e avançadas opcionais em um SPA8000.

**Note:** Para configurar os outros recursos para a WAN, siga as etapas mencionadas nos artigos: *Configurações básicas e avançadas de PPPoE (Point-to-Point over Ethernet) no adaptador de telefone analógico SPA8000* e *configurações IP estáticas no adaptador de telefone analógico SPA8000*.

### Dispositivo aplicável

SPA8000

#### Versão de software

•6.1.12

## Configuração de configurações opcionais

#### Configurações opcionais básicas

Etapa 1. Faça login no utilitário de configuração da Web como administrador e escolha **Basic > Network > WAN Status**. A página *Status* básico *da WAN* é aberta:

| Network                   | Voice            |                       |               |                                  |
|---------------------------|------------------|-----------------------|---------------|----------------------------------|
| Status Wan Status         |                  |                       | User Login    | Trunk Status<br>basic I advanced |
|                           |                  |                       |               |                                  |
| Internet Connection Setti | ngs              |                       |               |                                  |
| Connection Type:          | Static IP        |                       |               |                                  |
| Static IP Settings        |                  |                       |               |                                  |
| Static IP:                | 192.168.0.1      | NetMask:              | 255.255.255.0 |                                  |
| Gateway:                  | 192.168.75.1     |                       |               |                                  |
| PPPoE Settings            |                  |                       |               |                                  |
| PPPOE Login Name:         |                  | PPPOE Login Password: |               |                                  |
| Optional Settings         |                  |                       |               |                                  |
| HostName:                 | SPA8000          | Domain:               | example.com   |                                  |
| Primary DNS:              | 4.2.2.2          | Secondary DNS:        | 192.168.75.1  |                                  |
| DNS Query Mode:           | Parallel 👻       |                       |               |                                  |
|                           | Undo All Changes | Submit All Changes    |               |                                  |

Na área Configurações opcionais:

Etapa 2. Digite o nome do host do dispositivo no campo Nome do host.O nome do host é um nome atribuído pelo usuário usado para identificar o dispositivo na rede.

Etapa 3. Digite o nome do domínio da rede no campo Domínio. O nome de domínio especifica uma sequência alfanumérica que é correspondida a um endereço IP pelo DNS.

Etapa 4. Insira o endereço do servidor do Sistema de Nome de Domínio (DNS) principal no campo DNS primário. O servidor DNS primário é onde as consultas DNS são enviadas pela primeira vez para serem correspondidas com um endereço IP.

Etapa 5. (Opcional) Insira o DNS secundário no campo DNS secundário. Caso haja um problema com o DNS primário, o DNS secundário será o próximo a ser usado para solicitações de nome de domínio.

Etapa 6. Escolha o modo de consulta DNS na lista suspensa Modo de consulta DNS. Uma consulta DNS é uma mensagem que o host envia ao servidor DNS para encontrar informações sobre um nome de domínio e encontrar um endereço IP para ele.

Paralelo — O dispositivo envia a mesma solicitação de pesquisa de DNS para todos os servidores DNS ao mesmo tempo.

Sequencial — O dispositivo envia a solicitação de pesquisa DNS a todos os servidores DNS sucessivamente.

Passo 7. Clique em Enviar todas as alterações para salvar a configuração.

#### Configurações opcionais avançadas

Etapa 1. Faça login no utilitário de configuração da Web como administrador e escolha **Avançado > Rede > Status da WAN**. A página *Status da WAN* é aberta:

| Network                    | Voice              |                       |                 |
|----------------------------|--------------------|-----------------------|-----------------|
| Status Wan Status Lan      | Status Application |                       | Trunk Stat      |
|                            |                    |                       |                 |
| Internet Connection Settin | gs                 |                       |                 |
| Connection Type:           | Static IP          |                       |                 |
| Static IP Settings         |                    |                       |                 |
| Static IP:                 | 192.168.0.1        | NetMask:              | 255.255.255.0   |
| Sateway:                   | 192.168.75.1       |                       |                 |
| PPPoE Settings             |                    |                       |                 |
| PPPOE Login Name:          |                    | PPPOE Login Password: |                 |
| PPPOE Service Name:        |                    |                       |                 |
| Optional Settings          |                    |                       |                 |
| HostName:                  | SPA8000            | Domain:               | example.com     |
| Primary DNS:               | 4.2.2.2            | Secondary DNS:        | 192.168.75.1    |
| DNS Server Order:          | Manual 💌           | DNS Query Mode:       | Parallel 💌      |
| Primary NTP Server:        | 135.11.11.11       | Secondary NTP Server: | 135.15.15.15    |
| DHCP IP Revalidate Timer:  | 15 Minutes         |                       |                 |
| MAC Clone Settings         |                    |                       |                 |
| Enable MAC Clone Service:  | no 💌               | Cloned MAC Address:   |                 |
| Remote Management          |                    |                       |                 |
| Enable WAN Web Server:     | yes 💌              | WAN Web Server Port:  | 80              |
| VLAN Settings              |                    |                       |                 |
| Enable VLAN:               | no 💌               | VLAN ID:              | 1 [0x000-0xFFF] |
|                            | Undo All Changes   | Submit All Changes    |                 |

Na área Configurações opcionais:

Etapa 2. Digite o nome do host do dispositivo no campo Nome do host.O nome do host é um nome atribuído pelo usuário usado para identificar o dispositivo na rede.

Etapa 3. Digite o nome do domínio da rede no campo Domínio. O nome de domínio especifica uma sequência alfanumérica que é correspondida a um endereço IP pelo DNS.

Etapa 4. Insira o endereço do servidor do Sistema de Nome de Domínio (DNS) principal no campo DNS primário. O servidor DNS primário é onde as consultas DNS são enviadas pela primeira vez para serem correspondidas com um endereço IP.

Etapa 5. (Opcional) Insira o DNS secundário no campo DNS secundário. Caso haja um problema com o DNS primário, o DNS secundário será o próximo a ser usado para solicitações de nome de domínio.

Etapa 6. Escolha um pedido de servidor DNS na lista suspensa Pedido de servidor DNS. Os valores possíveis são:

Manual — Seleciona manualmente o endereço IP. Não há necessidade de examinar uma tabela DNS fornecida por DHCP.

Manual/ DHCP — Seleciona manualmente o endereço IP caso ele não possa ser atribuído manualmente, o dispositivo atribui o endereço IP do servidor DNS que está na tabela de servidores DNS fornecidos por DHCP.

DHCP/Manual — Seleciona o endereço IP do servidor DNS que está na tabela de servidores DNS fornecidos por DHCP. Caso não possa ser atribuído por DHCP, ele selecionará manualmente o endereço IP.

Passo 7. Escolha o modo de consulta DNS na lista suspensa Modo de consulta DNS. Uma consulta DNS é uma mensagem que o host envia ao servidor DNS para encontrar informações sobre um nome de domínio e encontrar um endereço IP para ele.

Paralelo — O dispositivo envia a mesma solicitação de pesquisa de DNS para todos os servidores DNS ao mesmo tempo.

Sequencial — O dispositivo envia a solicitação de pesquisa DNS a todos os servidores DNS sucessivamente.

Etapa 8. Insira o endereço IP do servidor do Network Time Protocol (NTP) principal no campo Primary NTP Server (Servidor NTP primário). O NTP foi projetado para sincronizar o tempo em uma rede de máquinas.

Etapa 9. (Opcional) Em caso de problema com o servidor NTP primário, insira o endereço IP do servidor NTP secundário no campo Servidor NTP secundário. O servidor NTP secundário pode ser usado para sincronizar o tempo em uma rede de máquinas.

Etapa 10. No campo DHCP IP re-validation Timer (Temporizador de revalidação de IP DHCP), insira o tempo em minutos para revalidação de DHCP. Esse é o intervalo no qual o SPA valida novamente o endereço IP fornecido pelo DHCP.

Etapa 11. Clique em Enviar todas as alterações para salvar a configuração.